## 府省共通研究開発管理システム(e-Rad)による応募方法等について 社会技術研究開発事業(RISTEX)

### 1. 府省共通研究開発管理システム(e-Rad)について

府省共通研究開発管理システム(e-Rad)とは、各府省が所管する公募型研究資金制度の管理に 係る一連のプロセス(応募受付→選考→採択→採択課題の管理→成果報告等)をオンライン化する 府省横断的なシステムです。

※「e-Rad」とは、府省共通研究開発管理システムの略称で、Research and Development(科学技術のための研究開発)の頭文字に、Electronic(電子)の頭文字を冠したものです。

### 2. 府省共通研究開発管理システム(e-Rad)による応募に当たっての注意事項

本事業への応募は府省共通研究開発管理システム(e-Rad)を通じて行っていただきます。 応募にあたっては、e-Rad ポータルサイト(以下、「ポータルサイト」という。) (https://www.e-rad.go.jp/)を参照してください。

※e-Rad を利用するにあたっての各種申請手続きにつきまして、原則、紙の書類での申請は受け付けておりませんので、e-Rad ポータルサイトから各種申請の手続きをお願いいたします。
※推奨動作環境(https://www.e-rad.go.jp/operating\_environment.html)を、あらかじめご確認ください。

また、応募の際は、特に以下の点に注意してください。

(1) 提案者は、事前に e-Rad への研究機関及び所属研究者の登録が必要です。 詳細は「5.(1)」を参照してください。

(2) 提案者は、事前に研究インテグリティに係る情報を e-Rad に登録する必要があります。 詳細は「5.(2)」を参照してください。

(3) e-Rad への情報入力は、募集締切前数日以上の余裕を持ってください。

e-Rad への情報入力には最低でも 60 分前後の時間がかかります。また、募集締切当日は、e-Rad システムが混雑し、入力作業に著しく時間を要する恐れがあります。募集締切に余裕を持って eRad への入力を始めてください。

(4) 入力情報は「一時保存」が可能です。

応募情報の入力を途中で中断し、一時保存することができます。

詳細は「5.(5)e-Rad への応募情報入力」の「■応募情報の一時保存・入力の再開について」 または e-Rad ポータルサイト掲載の「研究者用マニュアル」 や「よくある質問と答え」

(https://qa.e-rad.go.jp/)を参照してください。

(5) 研究提案提出後でも「引戻し」が可能です。

募集締切までは、提案者自身で提出済みの研究提案を引戻し、再編集する事が可能です。ただし、 募集締切当日は、e-Rad システムが混雑し、引戻し後の再編集、再提出に著しく時間を要する恐 れがあるため、極力避けてください。募集締切後は「引戻し」はできません。

詳細は「5.(6)研究開発提案書の提出」の「■ 応募情報状況の確認」「■提出した応募情報の修正 「引戻し」について」または e-Rad ポータルサイト掲載の「研究者用マニュアル」を参照してく ださい。

### 3. e-Rad による応募方法の流れ

(1) 研究機関、研究者情報、研究インテグリティに係る情報の登録

ログイン ID、パスワードをお持ちでない方は、研究機関の事務担当者による登録が必要です。※ 詳細は 5.(1)、(2)

 $\downarrow$ 

(2) 公募要領及び提案書の様式の取得

e-Rad ポータルサイトで公開中の公募一覧を確認し、公募要領と提案書様式をダウンロードします。 **応募するプログラム・フェーズ等により提案書様式が異なりますのでご注意ください**。※詳細は 5.(3)

$$\downarrow$$

(3) 提案書の作成(5MB 程度以内)※詳細は 5.(4)

 $\downarrow$ 

(4) e-Rad への応募情報入力

e-Rad に応募情報を入力します。作業時間の目安は 60 分程度です。※詳細は 5.(5) ↓

(5) 研究開発提案書の提出

提案書をアップロードし、提出します。応募するプログラム・フェーズ等により提出先が異なり ますのでご注意ください。 ※詳細は 5.(6)

### 4. その他

(1) 府省共通研究開発管理システム(e-Rad)の操作方法に関する問い合わせ先

事業そのものに関する問い合わせは事業担当にて受け付けます。e-Rad の操作方法に関する 問い合わせは、e-Rad ヘルプデスクにて受け付けます。本章および e-Rad ポータルサイトをよ く確認の上、問い合わせてください。

### なお、**審査状況、採否に関する問合わせには一切回答できません。**

| 事業に関 | JST 社会技  | JST 社会技術研究開発センター(RISTEX)募集担当        |
|------|----------|-------------------------------------|
| する問合 | 術研究開発    | お問い合わせは電子メールでお願いします                 |
| わせ及び | センター     | <br>  社会技術研究開発事業全般の応募に関するお問い合わせ :   |
| 応募書類 | (RISTEX) | hoshu@ist ao in                     |
| の作成・ | 企画運営室    | Dositi@jst.go.jp                    |
| 提出に関 |          | 「科学技術の倫理的・法制度的・社会的課題(ELSI)への包括的実践 研 |
| する手続 |          | 究開発プログラム」への応募に関するお問い合わせ:            |
| き等に関 |          | boshu-elsi@jst.go.jp                |
| する問合 |          | 「SDGs の達成に向けた共創的研究開発プログラム(シナリオ創出フェー |
| わせ   |          | ズ・ソリューション創出フェーズ)」への応募に関するお問い合わせ:    |
|      |          | boshusolve@jst.go.jp                |
|      |          | 「SDGsの達成に向けた共創的研究開発プログラム(情報社会における社  |
|      |          | 会的側面からのトラスト形成)」への応募に関するお問い合わせ:      |
|      |          | boshu-digist@jst.go.jp              |
|      |          | ケアが根づく社会システム : boshu-care@jst.go.jp |

| e-Rad の | e-Rad ヘル | 0570-057-060(ナビダイヤル)    |
|---------|----------|-------------------------|
| 操作方法    | プデスク     | 9:00~18:00 ※土曜日、日曜日、祝日、 |
| に関する    |          | 年末年始を除く                 |
| 問合わせ    |          |                         |

○本事業の提案募集ウェブサイト:https://www.jst.go.jp/ristex/proposal/ ○e-Rad ポータルサイト:https://www.e-rad.go.jp/

(2) e-Rad の利用可能時間帯

原則として 24 時間 365 日稼働していますが、システムメンテナンスのため、サービス停止 を行うことがあります。サービス停止を行う場合は、eRad ポータルサイトにてあらかじめお知 らせします。

### 5. 具体的な操作方法と注意事項

(1) e-Rad 使用にあたる事前登録(https://www.e-rad.go.jp/organ/index.html)

応募時までに、研究機関及び所属研究者の事前登録が必要となります。なお、一度登録が完了 すれば他省庁等が所管する制度・事業の応募の際に再度登録する必要はありません。また、既に 他省庁等が所管する制度・事業で登録済みの場合は再度登録する必要はありません。

①研究機関の登録申請

研究機関で 1 名、e-Rad に関する事務代表者を決めていただき、「研究機関の登録申請」 (https://www.e-rad.go.jp/organ/entry.html)から手続きを行ってください。登録まで日数 を要する場合があります。2週間以上の余裕をもって手続きをしてください。

②部局情報、事務分担者情報、職情報、研究者情報の登録

事務代表者は、①により入手した ID、パスワードで e-Rad にログインし、部局情報、事務分 担者(設ける場合)、職情報、研究者情報を登録し、事務分担者用及び研究者用の ID、パスワ ードを発行します。また研究代表者以外の主たる実施者は、応募の際には登録は不要ですが、採 択時までには ID を取得していただく必要があります。

登録方法は、e-Rad ポータルサイト(https://www.e-rad.go.jp/manual/for\_organ.html) 研究機関事務代表者用マニュアル「10.研究機関手続き編」「11.研究機関事務分担者手続き編」

4

「12.研究者手続き編」を参照してください。

(2) 研究インテグリティに係る情報の登録

# ※e-Rad の改修以降(2022 年 3 月 15 日以降)に本情報の入力を行っていない場合は必ず情報の登録を行って下さい。既に登録済みの方は必要ありません。

2021 年 12 月 17 日に競争的研究資金に関するガイドラインの改定に伴い、競争的研究費 の不合理な重複及び過度の集中を排除し、研究活動に係る透明性とエフォートを適切に確保 するため、競争的研究費の公募にあたり現在の競争的研究費その他の研究費の応募・受入状況 (制度名、研究課題、実施期間、予算額、エフォート等)や、現在の全ての所属機関・役職(兼 業や、外国の人材登用 プログラムへの参加、雇用契約のない名誉教授等を含む。)に関する 情報の提出が求められています。

このため、以下の手順に従い、**応募前**に e-Rad への研究インテグリティに係る情報の登録 をお願いいたします。

### ※e-Rad ログイン方法

- ① eRad ポータルサイト画面右上の【ログイン】をクリックしてください。
- ② 提案者のログイン ID、パスワードでログインしてください。

※以降、ログインした研究者情報が右上の研究者の欄に自動的に表示されます。 ※初回ログイン時は、初回設定が求められます。

| eRad                                                       | 府        | 省共通研究開発                                                                               | 発管理システム                                                                   |                 | ▶ ホーム ▶                    | English      | ログイン >          |
|------------------------------------------------------------|----------|---------------------------------------------------------------------------------------|---------------------------------------------------------------------------|-----------------|----------------------------|--------------|-----------------|
| e-Radとは                                                    |          | 公募一覧                                                                                  | 登録・手続き▼                                                                   | 操作マニュアル ▼       | お問合せ                       | 坊法           | ▶ ID・ピスワードを忘れた方 |
| 府省共通研究<br>の研究資金制<br>の一連の業務<br>ることを目的<br>e-Radは、公<br>内閣府がシス | 開度をと募テムの | ステム(e-Rad)は、<br>いて、研究開発管理に<br>するとともに、研究者<br>、府省横断的なシステム<br>研究資金制度を所管する<br>開発及び運用を行ってい | 各府省等が所管する競争<br>系る手続きをオンライン<br>への研究開発経費の不合<br>ムです。<br>3関係9府省により運営し<br>います。 | 的資金制度を中心とした     | E公募型<br>Ce-F<br>Descort au | Rad<br>1977> |                 |
| 現在募集中の                                                     | 公募       | (公募名/受付終了                                                                             | '日):最新5件                                                                  | ログインID<br>パスワード | 0                          |              |                 |
| 下記の公募のお                                                    | 知らせ      | 情報を選択すると、新規                                                                           | ウィンドウが開き公募の詳                                                              | (               | 2                          | コヴィン         | ]               |

1) e-Rad にログイン後、【研究者情報の確認・修正】をクリックしてください。

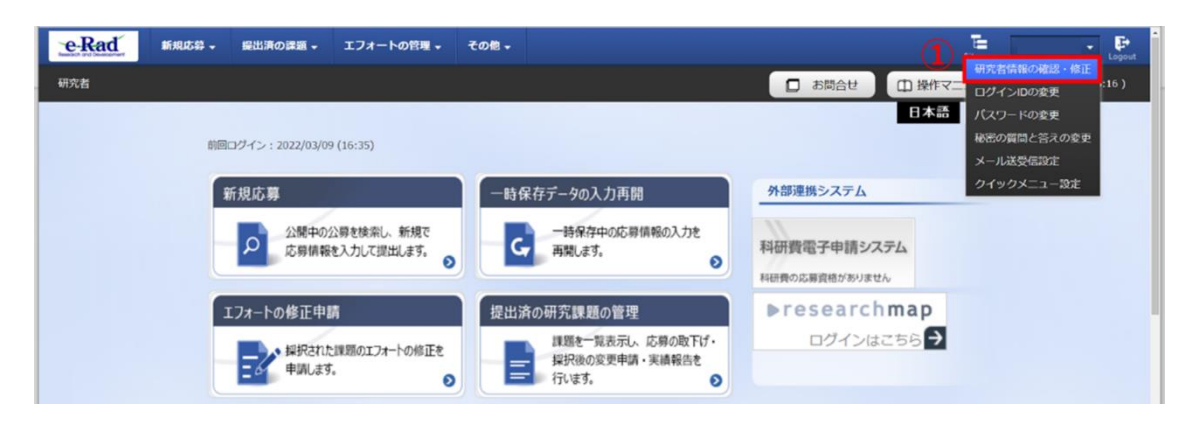

2)続いて表示される「研究者情報の修正」の画面で【所属研究機関】タブをクリック。

| 究者信<br>書の基本的な情報                                                                                                    | 青報の                          | 修正       | E<br>E <b>J</b> . <b>2</b> |               |                 |          |                 |                    |                  |              |           |          |
|----------------------------------------------------------------------------------------------------|------------------------------|----------|----------------------------|---------------|-----------------|----------|-----------------|--------------------|------------------|--------------|-----------|----------|
| 基本情報                                                                                                    | क्त                          | 究分野      | 所                          | 寓研究機          | ÿ               |          |                 |                    |                  |              |           |          |
| 所属する研究<br>にになった。<br>に、<br>に、<br>に、<br>に、<br>に、<br>で、<br>で、<br>の<br>管理は<br>、<br>い<br>に、<br>で、<br>の<br>管理は<br>、<br>、<br>、<br>の<br>管理は<br>、<br>、<br>、<br>の<br>、<br>、<br>、<br>、<br>、<br>、<br>、<br>、<br>、<br>、<br>、<br>、<br>、 | 【機関<br>、 所属する研<br>ください。      | 肝究機関の    | 9事務代表者/雪                   | 軍務分担者         | 皆が行いま           | す。情報     | 版が誤って           | いることが発覚した場合に       | こは、対象の           | の研究機関の事      | 務代表者      | /事務分担考   |
| 機関着任日<br>(機関着任処理<br>日)                                                                                                    | 研究機関コ<br>ード<br>研究機関名         | 勤務形<br>態 | 雇用財源                       | 任期<br>の<br>有無 | 主たる<br>研究機<br>関 | 変更<br>容認 | 科研費<br>応募<br>資格 | 部局着任日<br>(部局着任処理日) | 部局<br>コード<br>部局名 | 職名<br>(職階)   | 主たる<br>部局 | 連携<br>対象 |
| 20220301                                                                                                    | 9999999<br>9001 <del>-</del> | 446 BL   | 安定的財                       |               |                 | -        |                 | 20220301           | 001              | 研究員<br>(研究員・ |           | $\sim$   |

3) 「e-Rad 外の研究費の状況および役職と所属機関への届け出状況」の項目で【行の追加】 をクリックして記入欄を表示。

| 相<br>契約の種類 #<br>(i                      | 手機関(相手機関の国名)<br> 度名<br>研究期間) | 研究課題名             | 又答为                 | 機家保            | ++=7  |
|-----------------------------------------|------------------------------|-------------------|---------------------|----------------|-------|
|                                         | 712 07 VJ10J J               |                   | 1. <del>14</del> 88 | エフォート 約締結      | 有無削除  |
| 100 10 10 10 10 10 10 10 10 10 10 10 10 |                              |                   |                     |                | 択行の削  |
| (2) 兼業、外国の人材登用                          | プログラムへの参加、あるいは雇用             | 羽契約のない名誉教授等       |                     |                |       |
| · · · · · · · · · · · · · · · · · · ·   |                              | ちろいけ専用初約のたい々学教授等  | ±                   | 相手掷眼不可左地       | 310   |
| □ (二 a) b + 2                           |                              | のるいは准用来利のない自己が収ま  | *                   |                | HIN . |
| 百万追加                                    |                              |                   |                     | (二) 通          | 駅行の削  |
| (3) 誓約状況                                |                              |                   |                     |                |       |
|                                         | の施設・設備等の支援を含む 自見             | 身が関与する全ての研究活動に係る速 | 明性確保のために必要          | な情報について、関係規程等に | 基づき所  |

4) 「(1) e-Rad 外の研究費」「(2) 兼業、外国の人材登用プログラムへの参加、あるいは雇用契約のない名誉教授等」の記入欄に入力してください。

※「機密保持契約締結有無」の欄で「有」を選択した場合は、エフォート以外の入力は必要ありません。

※エフォートは合計が100%を超えないようにして下さい。

5) 上記入力事項について適切に所属機関に報告をしていることを確認のうえ、「(3) 誓約状況」のチェックボックスにチェックしてください。

### ※この部分は必須となります。チェックマークが入っていない場合、応募ができません。

# ④入力

| e-Rad外の研究費の                                                                            | 状況および役職と所属機関への届                                                  | け出状況        |           |               |                |                                                                                                    |
|----------------------------------------------------------------------------------------|------------------------------------------------------------------|-------------|-----------|---------------|----------------|----------------------------------------------------------------------------------------------------|
| (1) e-Rad外の研究費                                                                         |                                                                  |             |           |               |                |                                                                                                    |
| 契約の種類                                                                                  | 相手機関(相手機関の国名)<br>制度名<br>(研究期間)                                   | 研究課題名       | 予算額       | エフォー<br>ト (%) | 機密保持契<br>約締結有無 | 削除                                                                                                    |
| 選択してください 🗸                                                                             | 選択してくださ       (       年       月       年       月                  |             | 円 ▼ その他の選 |               | <b># ~</b>     | <ul> <li>         ・ 削除しない         ・         ・ 削除(入力ミス)         ・         ・ 削除(契約終了)         ・         ・         ・</li></ul> |
| 子 行の追加                                                                                 |                                                                  |             |           |               |                |                                                                                                    |
| (2) (兼業や、外国の人材                                                                         | 登用プログラムへの参加、雇用契約のない                                              | 名誉教授等を含む) 3 | 現在の全ての所属  | 機関・役職         | l              |                                                                                                    |
| 兼業、外国の人材登用                                                                             | 用プログラムへの参加、あるいは雇用契約の                                             | ない名誉教授等     | 相手機関      | の所在地          |                | 削除                                                                                                    |
|                                                                                        |                                                                  |             | 選択してくた    | ださい           |                | <ul> <li>         ・ 削除しない         ・</li> <li>         削除(入力ミス)         ・</li> <li>         削除(契約終了)     </li> </ul>         |
| 🔁 行の追加                                                                                 |                                                                  |             |           |               |                |                                                                                                    |
| <ul> <li>(3) 誓約状況</li> <li>畜附金等や資金以外</li> <li>機関に適切に報告している</li> <li>✓ 報告してい</li> </ul> | の施設・設備等の支援を含む、自身が関与<br>あか。 う う 、 う 、 、 う 、 、 、 、 、 、 、 、 、 、 、 、 | する全ての研究活動   | に係る透明性確係  | そのために必        | が要な情報にこ        | ついて、関係規程等に基づき所属                                                                                                    |

6) すべて入力が完了したら、【この内容で登録】をクリックしてください。

7) 「この内容で登録しますがよろしいですか?」と表示されるので【OK】をクリックして ください。入力が完了すると、「研究者情報修正完了」と表示されます。 (3) 公募要領及び提案書の様式の取得

1) 上部メニューの①「新規応募」をクリックした後、表示される②「公開中の公募(新規応

募)」をクリック。もしくは、クイックメニューの③「新規応募」をクリック。

| e-Rad 1 | 新規応募 🗸 | 提出済の課題 🗸                    | エフォートの管理 🗸                    | その他 🗸 |                                                                   |                      | Sitemap        | - 🗜<br>Logout   |
|---------|--------|-----------------------------|-------------------------------|-------|-------------------------------------------------------------------|----------------------|----------------|-----------------|
| 研究者向け 2 | 公開中の公募 | ş (新規応募)                    |                               |       |                                                                   | □ お問合せ               | 田 操作マニュアル 経    | 過時間 🕐 ( 00:34 ) |
|         |        | -900入力再開<br>コログイン:2017/11/3 | 30 (13:50)                    |       |                                                                   |                      | 日本語 English    |                 |
|         |        | 新規応募                        |                               | -     | 時保存データの入力再開                                                       | 外部連携システム             |                |                 |
|         |        | 公開中<br>で応募<br>ます。           | の公募を検索し、新規<br>情報を入力して提出し<br>6 |       | -時保存中の応募情報の入力を<br>再開します。                                          | 科研費電子申請システ           | <del>7</del> 4 |                 |
|         |        | エフォートの修正年                   | 申請                            | 提出    | 済の研究課題の管理                                                         | ▶research            | map            |                 |
|         |        | この 採択され 修正を                 | れた課題のエフォートの<br>申請します。         |       | 提出済の課題を一覧表示します。<br>応募の取下けや採択後の変更申請、<br>実績報告の登録等を行います。 <b>&gt;</b> | ID連携はこ<br>ログインID連携にこ |                |                 |

2) 「検索条件」から簡易検索("社会技術"やプログラム名など)し、提案する公募名をクリック。

| <u> </u>                               |                                     |                                    |                         |             |  |        |
|----------------------------------------|-------------------------------------|------------------------------------|-------------------------|-------------|--|--------|
| 検索項目/検索文字列                             |                                     | ತನ್                                | <ul> <li>社会技</li> </ul> | 支術          |  | [部分一致] |
| 表示件数                                   |                                     | 100件 🔻                             |                         |             |  |        |
| ▼ 詳細条件を表                               | 7                                   |                                    |                         |             |  |        |
|                                        |                                     | 検索条件クリア                            |                         | Q 検索        |  |        |
| 公開中の公募一覧                               |                                     | 検索条件クリア                            |                         | Q、検索        |  |        |
|                                        | 募名」のリンクをク                           | 検索条件クリア<br>リックしてください。<br>ックレスください  |                         | <b>Q</b> 検索 |  |        |
| 公開中の公募一覧<br>公募情報の詳細は、「公<br>応募する場合は、「応募 | 募名」のリンクをク<br>する」ボタンをクリ <sup>、</sup> | 検索条件クリア<br>リックしてください。<br>ックしてください。 |                         | Q 検索        |  |        |

3) 配分機関名「国立研究開発法人科学技術振興機構」、提案する公募名を確認の上、以下のとおりダウンロード。

公募要領:

「応募要領ファイル」の「応募要領ファイルのダウンロード」をクリック。 提案書様式:

「申請様式ファイル」の「申請様式ファイルのダウンロード」をクリック。

### ※必ず応募するプログラム、年度の様式を使用してください。異なるプログラム・年度の様式

| 配分機開名                 |               | 国立研究開発法人科学技術振興機構                                                                                                    |
|-----------------------|---------------|----------------------------------------------------------------------------------------------------|
| 公募年度                  |               | 0000                                                                                                    |
| 公辩名                   |               | 000000000000000000000000000000000000000                                                                                                    |
|                       |               | 16日本1日本1日本1日本1日本1日本1日本1日本1日本1日本1日本1日本1日本1日                                                                                                    |
|                       |               | 服、構造、動物生理化学、生理学、行動学、過化学、適化生物学、多様性生物学、分類学、生態学、環境学、<br>服、構造、動物生理化学、進延科学一般、神経邪態学、神経機能学、薬系化学、動薬科学、薬系分析、物理化<br>一般生態曲過学、医療薬学、解剖学、生理学、医化学、病態医化          |
| 応募要領ファイル              |               | 18、構造、動物生理化学、生理学、行動学、操化学、進化生物学、多様性生物学、分類学、生態学、操作学、<br>施生化学、加速化学、加速化学、加速化学、加速化学、加速化学、加速化学、加速化<br>に必要定面通学、医療薬学、解剖学、生理学、医化学、加速医化<br>応募要領ファイルのダウンロード |
| 応募要領ファイル<br>申請様式ファイル  | ダウンロード        | 胞、構造、動物生理化学、生理学、行動学、遺伝学、進化生物学、多様性生物学、分類学、生態学、環境学、<br>地理・加速・加速・加速・加速・加速・加速・加速・加速・加速・加速・加速・加速・加速・                                                  |
| 応募要領ファイル。<br>申請様式ファイル | ダウンロード<br>URL | 取.構造、動物生理化学、生理学、行動学、操作学、操作学科学・神経操範学、薬系化学、創業科学、薬系分析、物理化           応募要領ファイルのダウンロード           申請様式ファイルのダウンロード           QO年度 提案募集ページ                |

### では申請できません。

(4) 提案書の作成

・提案書の作成に際しては、本公募要領をよくご確認ください。

・提案書は、e-Rad ヘアップロードする前に PDF 形式への変換が必要です。PDF 変換は e-Rad ログ イン後のメニューからも、行うことができます。

| e-Rad 新規応募 -        | 申請の承認。    | 豊出済の課題 ↓  | 報告書の提出。       | 白機関情報 -    | 研究者情報 -   | ₹0₿•  | Sitemap | Log              |
|---------------------|-----------|-----------|---------------|------------|-----------|-------|---------|------------------|
| 事務代表者 > その他 > PDF変換 |           |           |               |            | 🛛 🎝 🕅 🖯 🕁 | 処理結果一 | ž       | 経過時間 🕐 ( 00:04 ) |
| PDF変換               |           |           |               |            |           | PDF空换 |         |                  |
| Wordや一太郎の文書ファイルを    | PDFに変換します |           |               |            |           |       |         |                  |
| 複数シートがある一太郎ファイ      | しは一部シートした | り印刷されない等、 | 正常にPDF変換された   | い場合があります   | ŧ.        |       |         |                  |
| PDF変換               |           |           |               |            |           |       |         |                  |
| PDF変換対象ファイル         | 2 2 3     | Word形式:   | doc,docx/一太郎形 | 式:jtd 最大サ- | イズ:30MB   |       |         | <b>1</b>         |

### 作成にあたっての注意点

- ・ PDF に変換した提案書の容量は、必ず【5MB 以内】としてください。
- ・ PDF 変換前に、修正履歴を削除してください。
- ・ 提案書 PDF には、パスワードを設定しないでください。
- ・ PDF 変換されたファイルにページ数が振られているか確認ください。
- ・ 変換後の PDF ファイルは、次のようなエラーが発生する可能性があるため、必ず開いて確認し てください。

※ 外字や特殊文字等を使用すると、ページ単位、ファイル単位で文字化けする恐れがあります(利 用可能な文字に関しては「研究者用マニュアル」(e-Rad ポータルサイトからダウンロード)を参 照)。 (5) e-Rad への応募情報入力

1) 公募の検索

提案する公募名の「応募する」をクリック。

| [部分一致]   |
|----------|
|          |
|          |
|          |
|          |
|          |
|          |
|          |
|          |
|          |
|          |
|          |
|          |
| 課のダウンロード |
| 課のダウンロー  |
|          |

2) 応募条件

注意事項をよくご確認の上、画面右下の「承諾して応募する」をクリック。

| .「応募単位」の区分によ<br>、  募には「応募単位」とい | <b>よって研究者自</b><br>いう区分があり、 | 身では応認<br>「研究者 | <b>等できない場合がありま</b><br>割 と「研究機関」の2つ     | す。          | र्ड.<br>आर्ण्ड्राइस्ट्रियॉक्टर्ज्ड                              |  |
|--------------------------------|----------------------------|---------------|----------------------------------------|-------------|-----------------------------------------------------------------|--|
|                                | 22冊年度                      | 和398.00 ,     | 2448                                   | 58 Q        | 「研究者」単位の場合                                                      |  |
|                                | 2017                       | 0000<br>00法人  | 0000000000000000000000000000000000000  | 研究者 •       | 研究者の方が応募を行うことができます。                                             |  |
|                                | 2017                       | 00000<br>00組入 | 00000000000000000000000000000000000000 | <b>研究框架</b> | Ⅰ研究機関3単位の場合<br>一個交換器の事匠代表者が応募を行う公募であり、<br>研究者自身から応募を行うことはできません。 |  |
| 「研究機関」単位の応募                    | をする場合は、                    | 所属して          | いる研究機関の事務代                             | 表者もしくは事務    | 8分担者へお問い合わせください。                                                |  |

■応募情報の一時保存・入力の再開について 1) 一時保存 必須 究の内容 Q 研究の内容を検索 応募情報の入力中に一時保存したい場合は、 --ワード 必須 画面下部の「一時保存」をクリック。 以前の課題をコピーする -時保存 2) 再開 トップ画面メニュー「一時保存データの入力再開」 回口グイン:2018/02/21 (15:09) をクリック。 新規応募 時保存データの入力再開 ☆開中の公募を検索し、新規 で応募情報を入力して提出し ます。 一時保存中の応募情報の入力を G 彩 再開します。 0 0 利 応募/採択課題一覧 [応募/採択課題一覧] 画面で、検索条件を 応募/採択課題を一覧表示できます。 各種申請手続きを行うことができます。 検索条件 入力し「検索」をクリック。 [部分一致] 制度名 Q制度名の検索 事業名 [部分一致] Q、事業名の検索 公募名 [部分一致] Q公募名の検索 課題ID [完全一致] 【検索条件】で、"社会技術"やプログラ [部分一致] 研究開発課題名 研究者氏名 研究者番号 [完全一致] ム名等で検索。 漢字 (姓) [部分一致] (名) [部分一致] フリガナ (姓) [部分一致] (名) [部分一致] 検索条件を入力せずに検索すると、応募/ 検索対象 💿 রুশ্বে ○ 応募課題のみ ○ 採択課題 1001‡ 🗸 表示件数 採択課題が全件表示されます。 ▼ 詳細条件を表示 検索条件のクリア Q、検索 検索結果が表示されたら、入力を再開したい 検索結果 課題の「申請可能な手続きへ」をクリック。 ▼ 10 CSV出力項目選択
● 検索結果のダウンロート 出力フォーマット 選択してください 1~5件(全5件) 公募名 応募番号 研究機関名 提案書夕 単編0 種類 (ステ-タス) 課題年度 (西曆) 課題ID 編集/各種申請、 実績報告 研究開発課題名 採択番号 研究代表者 0000 機關名 応募 時保存 申請可能な 手続きへ 研究者姓 研究者名 見本 表示された応募の [編集] ボタンをクリック すると編集画面が表示されます。 応募 引戻し 状態 福集 削除 取下 編集 応募中 削除 C

3) 応募情報の入力

応募を行うにあたり必要となる各種情報の入力を行います。

この画面はタブ構成になっており、以下①~④のタブをクリックすることで、タブ間を移動し ます。

・「研究開発課題名」に、提案書の「プロジェクト名」を入力してください。

| 本公募は安全保障貿易管理の要件化対象となる公券です。(安全保障貿易管理の詳細 https://www.meti.go.jp/policy/anpo/gaiyou.html) ▲ 本ページ内の入力項目「安全保障貿易管理」項目に記載の内容を確認し、必要に応じて回答してください。<br>なお、所属機関における安全保障貿易管理体制の整備が必要な場合は、本ページでの応募(申請)完了後、所属機関の事務担当等へ確認してください。 |
|----------------------------------------------------------------------------------------------------|
| 応募を行うに当たって必要となる各種情報の入力を行います。<br>画面はタブ構成になっており、それぞれのタブをクリックすると各タブでの入力機が表示されます。<br>各タブの必要な項目をすべて入力し、「この内容で提出」をクリックしてください。<br>公募年度/公券名<br>00000000000000000000000000000000000                                        |
| 課題ID/研究開発課題名         必須         OO文字以内                                                                                                    |
| <ul> <li>         -時保存中の課題を記分機関に         <ul> <li></li></ul></li></ul>                                                                                                    |
| 基本情報 研究経費・研究組織 個別項目 応募・受入状況                                                                                                    |
| 基本情報                                                                                                    |

- 「基本情報」タブ
- 「基本情報」に提案情報を入力してください。
   研究期間(開始):研究開発開始年度を公募要領により確認して西暦で入力
   研究期間(終了):研究開発終了年度を公募要領により確認して西暦で入力
   研究分野(主)/研究の内容:「検索」をクリックし、別画面から応募する提案に該当す
   る研究分野/研究の内容をキーワード検索。

研究分野(主)/キーワード:研究の内容の選択後、自由入力。

| L        |       |    |                                |          |
|----------|-------|----|--------------------------------|----------|
| 基本情報     |       |    |                                |          |
| 研究期間(西晉) |       | 必須 | 最短研究期間:1年 最長研究期間: ○平<br>(開始)   |          |
| 研究分野(主)  | 研究の内容 | 必須 | Q         研究の内容を検索         クリア |          |
|          | キーワード | 必須 | キーワード                          | 削除       |
|          |       |    |                                |          |
|          |       |    | 〒 行の追加                         | 🔁 選択行の削除 |

研究目的・研究概要:一文で簡潔に記載してください。

【シナリオ創出フェーズ・ソリューション創出フェーズのみ】研究概要は、提案書「様式 1:1-1. 概要」に記載する 300~500 字程度の概要文の内容を、転記してください。 【ケアが根づく社会システムのみ】研究概要は、提案書「様式 1:研究概要」に記載する 300 字以内の概要文の内容を、転記してください。

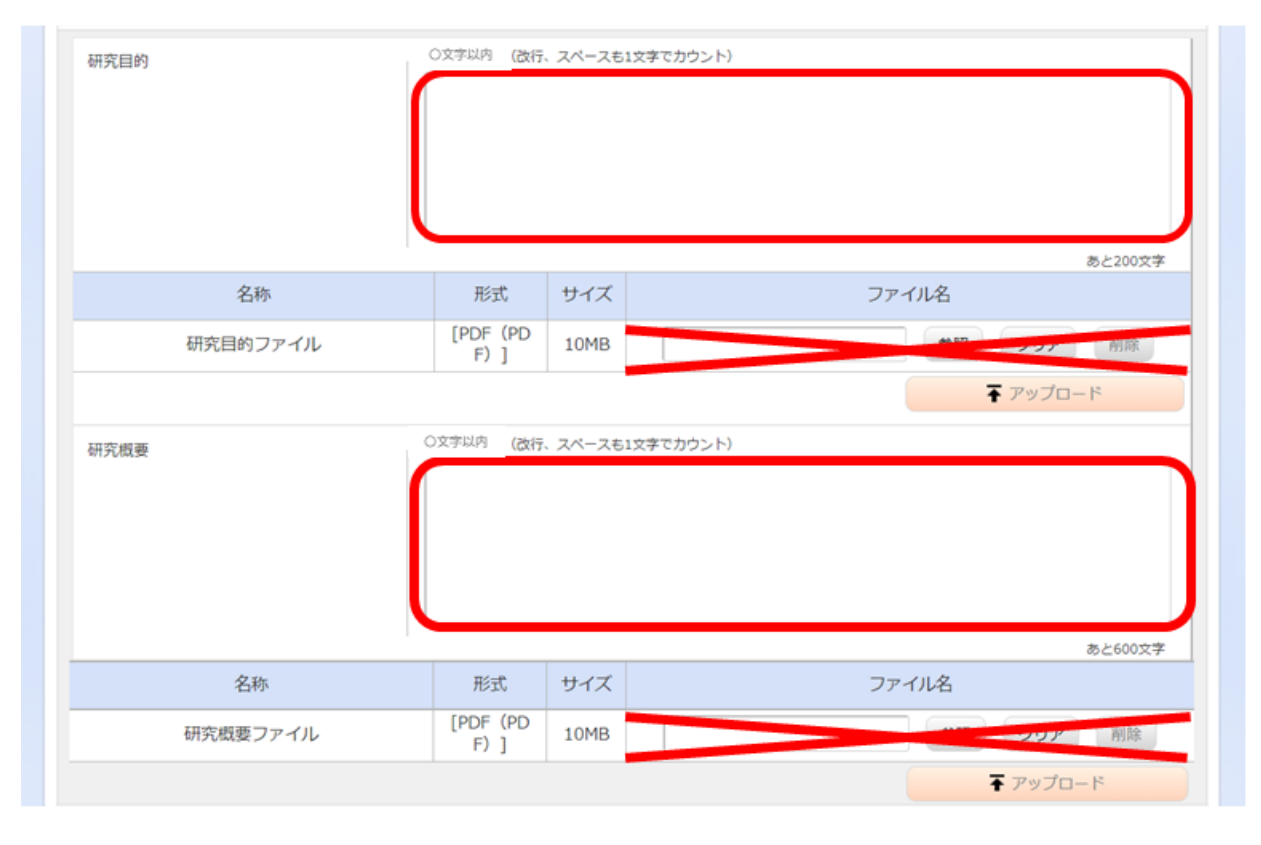

研究目的ファイル・研究概要ファイルのアップロードは行わないでください。

### 「重要」安全保障貿易管理

本公募は安全保障貿易管理の要件化対象です。公募要領<共通事項>「4.4 安全保障貿易管 理について(海外への技術漏洩への対処)」および e-Rad の記載内容を確認し、所属機関にお いて安全保障貿易管理への対応が未整備の場合は、「リスト規制対象貨物の輸出又は技術の提供 の予定の有無」へ回答してください。

| 安全保障貿易管理                                                                                                    |
|----------------------------------------------------------------------------------------------------|
| 本公募が安全保障貿易管理の要件化対象の公募で、所属する研究機關において安全保障貿易管理への対応が未整備の場合は、以下の質問に回答してください。<br>(該当の場合は、本応募画面上部に、本公募が安全保障貿易管理の要件化対象の公募である旨のメッセージが表示されています。<br>安全保障貿易管理の詳細は、次のURLから確認してください。https://www.meti.go.jp/policy/anpo/gaiyou.html) |
| 「本公募を通じて取得した(する)貨物・技術であって、外国為替及び外国貿易法のリスト規制に該当する貨物・技術を輸出(提供)する予定又は意思はありますか。<br>又は、既に保有するリスト規制に該当する貨物・技術について、本事業において輸出(提供)する予定又は意思はありますか。<br>提供は、国外への提供に加え、非居住者への国内での提供、非居住者の強い影響を受ける居住者への国内での提供を含みます。」                |
| なお、質問に「あり」と回答して、所属研究機関の安全保障貿易管理体制の整備状況が、未整備又は整備中である場合は、外国為替及び外国貿易法第55条の10<br>第1項に規定する「輸出等」又は本事業終了のいずれか早い方までの整備が必要です。また、契約時までに、所属研究機関から、安全保障貿易管理体制を構築する<br>旨の誓約書の提出が必要です。 (体制整備状況及び誓約書提出については、所属研究機関の事務担当部署に確認してください。) |
| リスト規制対象貨物の輸出又は技術の提供の予定の有無 💡 🔵 あり 💿 なし                                                                                                    |

・「基本情報-申請書類」から、提案書をアップロードしてください。

「参照」をクリックし、提案書 PDF を選択して、「アップロード」をクリック。

※参考資料は不要です。提案書以外の資料を提出しないでください。提出されても審査の対象 になりません。

| 名称       | 形式              | サイズ | ファイル名  | 削  |
|----------|-----------------|-----|--------|----|
| 応募情報ファイル | [PDF (PD<br>F)] | 5MB | 参照 クリア | 削除 |

- ②「研究経費・研究組織」タブ
- ・「研究経費」の2.年度別経費内訳を入力してください。

応募時予算額を記載してください。

直接経費、間接経費とも研究開発開始年度から終了年度に予定する額を記載してください。 (間接経費は直接経費の30%です。)

| 基本情                | 版                  | 用究経費・研究          | 充組織         | 個別項目 応      | 尊・受入状況 |        |    |             |
|--------------------|--------------------|------------------|-------------|-------------|--------|--------|----|-------------|
| 用究経過               | 費                  |                  |             |             |        |        |    |             |
| 度ごとの<br>1.費目ご      | 経費の登録す<br>との上下限」   | 2行います。<br>を確認しなか | 「ら、「2.年度別   | 経費内訳] を入力して | ください。  |        |    |             |
| 1.費目こ              | ことの上限と             | 下限               |             |             | 上限     |        | 下限 |             |
| 直接経費               |                    |                  |             |             | (設定なし) | (設定なし  |    |             |
| 間接経費               |                    |                  |             |             |        |        |    |             |
| 2.年度別              | 川経費内訳              |                  |             |             |        |        |    |             |
| 7                  | 目更次                | 中項               | 8           | 〇〇年度        | C      | 00年度   | đ  | <b>3</b> 8† |
| 直接                 | 直接経<br>費           |                  | 必須          | ,00         | 0円     | ,000 円 |    | O F         |
| 経費                 | 小計                 |                  |             |             | 0円     | 0 円    |    | O F         |
| 間接経<br>(上記約<br>以内) | <u>費</u><br>至費の30% | 間接経費             | 必须          | ,00         | 0円     | ,000 円 | Ĩ. | 0,000 F     |
| 10/1.21            |                    |                  | Second Pro- |             | -      |        |    |             |

・「研究組織」の2.研究組織情報の登録を入力してください。

### 研究代表者のみ記載してください。

主たる実施者の記載は不要です。

予算額は研究代表者に全て計上してください。

直接経費、間接経費とも初年度の額(「研究経費」の2.年度別経費内訳の初年度と同じ額) を入力してください。

※研究組織内の連絡事項は登録不要です。

実施者(研究者)情報は、e-Rad メニュー「研究者/評価者情報修正」から修正可能 です。詳細は、研究者用マニュアルを参照してください。

| -           | - | 4.0 | 1.44    |    |
|-------------|---|-----|---------|----|
| <b>A</b> 44 | ~ | 20  | 1.044   |    |
| 10.11       | - |     | 1 20 23 | 12 |

#### 1.申請額(初年度)の入力状況

「1.申請額(初年度)の入力状況」を確認しながら、「2.研究組織情報の登録」の名費目を入力してください。 ここで入力した各費目の金額の計は、上記の「研究経費」の「2.年度別経費内訳」で入力した各費目の初年度の金額と一致するように入力してください。

|      | 初年度の申請額 | 研究者ごとの金額合計 | 差額 |
|------|---------|------------|----|
| 直接経費 | 0円      | 0 円        | 0円 |
| 間接経費 | 0円      | 0円         | 0円 |

#### 2.研究組織情報の登録

課題に参加するメンバーと、研究メンバーごとの研究経費初年度を入力してください。研究経費は、上の表の「研究者ごとの金額合計」に反映されます。

| 研究者<br>を検索 | 研究者番号<br>生年月日<br>氏名 (年齢)                                      | 研究機関<br>部局<br>職/職階          | 専門分野<br>学位・取得年月<br>日・大学<br>役割分担<br>●須 | 直接経費<br>間接経費<br>必須 | エフォ<br>ート<br>(%)<br>必須 | 閲覧・<br>編集権限 | 削除 | 移動 |
|------------|---------------------------------------------------------------|-----------------------------|---------------------------------------|--------------------|------------------------|-------------|----|----|
|            | (大変有)<br>XXXXXXXXXX<br>YYYY/MM/DD<br>〇〇〇〇〇<br>(XX歳)<br>(△△△△) | ○○機関<br>○○部局 ~<br>○○長/○○クラス | ✓ ○○学位・<br>YYYY/MM/<br>DD・○○<br>大学    | ,000 円<br>,000 円   |                        |             |    |    |

③「個別項目」タブ

各項目について記載してください。なお、入力項目名横の「?」のマークにカーソルを乗 せると入力ヘルプが表示されます。

- ・「研究代表者連絡先」には、郵便物を受け取るために必要な情報を全て記載してください。該当する情報が無い場合、「無し」と記載してください。
- ・主たる実施者及びグループリーダー(研究開発グループがある場合)の氏名、所属機関 名等を記載してください。
- ・ [確認] と記載された項目に関しては内容をよく確認の上、チェックボタンをクリック してください。
- ・研究倫理教育に関するプログラムについては公募要領 <共通事項>の「4.1 研究倫理教 育に関するプログラムの受講・修了について」を参照してください。

| 基本情報 研究経費・研究              | 【組織                                                                                                    |
|---------------------------|----------------------------------------------------------------------------------------------------|
| 研究代表者:所屬区分                | 回立大学           公立大学           私立大学           国立将京開発法、独立行政法人           公益法人           公益法人           公益法人           公益法人           (日本)           (日本)           (日 |
| 研究代表者:連絡先区分               | 必須         助務先           その他                                                                                                    |
| 研究代表者:連絡先 郵便 💡<br>番号 (半角) | (                                                                                                    |
| 研究代表者:連絡先 住所<br>(全角)      | ()<br>()                                                                                                    |

④「応募・受入状況」タブ

応募・受入状況タブへの入力作業は不要です。

| 基本情報研究経費                                 | ·研究組織 個別項目                                        | 応募・       | 受入状况                         |              |                                           |
|------------------------------------------|---------------------------------------------------|-----------|------------------------------|--------------|-------------------------------------------|
| 忘募・受入状況                                  |                                                   |           |                              |              |                                           |
| 研究者氏名                                    | 00 000                                            |           |                              |              |                                           |
| 本応募での役割                                  | 研究代表者                                             |           |                              |              |                                           |
| 1)応募中の研究費                                |                                                   |           |                              |              |                                           |
| 配分機関名<br>事業名<br>(研究期間)                   | 公募名<br>研究開発課題名<br>(研究代表者氏名<br>/研究代表機関名)           | 役割        | 応募中の研究経費                     | エフォート<br>(%) | 研究内容の相違点及び他の<br>研究費に加えて本応募研究<br>課題に応募する理由 |
| ○○配分機関<br>△△△△△事業<br>(9999年度~9999年度)     | △△△△△△章<br>○○○○○○○○○○○○○○○○○○○○○○○○○○○○○○○        | 研究代表<br>者 | 9,999,000 円                  | 99           | *******                                   |
|                                          |                                                   |           |                              |              | (総額 9,999,000円)                           |
| 2)事業未施中および受入予定<br>配分機関名<br>事業名<br>(研究期間) | (2)研究算<br>公募名<br>研究開発課題名<br>(研究代表者氏名<br>/研究代表補關名) | 役割        | 年度の研究経費<br>(申請年度までの研究<br>経費) | エフォート<br>(%) | 研究内容の相違点及び他の<br>研究費に加えて本応募研究<br>課題に応募する理由 |
| ○○配分機関<br>△△△△△事業<br>(9999年度~9999年度)     | △△△△△公募<br>○○○○○○○○課題<br>(○○ ○○○)                 | 研究代表者     | 9,999,000 円<br>(9,999,000 円) | 99           |                                           |

### (6) 研究開発提案書の提出

全ての情報の入力、提案書のアップロードが完了しましたら、画面右下の「入力内容の確認」をク リックしてください。

|    | 名称       | 形式                  | サイズ     | ファイ     | 儿名 |       |    |
|----|----------|---------------------|---------|---------|----|-------|----|
|    | 応募情報ファイル | [pdf]               | 10MB    | 提案書.pdf |    | クリア   | 削除 |
| 参考 |          | [PowerPoi           | owerPoi |         | 的語 | クリア   | 刑除 |
| 資料 |          | nt (PPT,PP<br>TX) ] | 10MB    |         | 3  | アップロー | ۴  |

e-Rad の入力規則に合致しない箇所がある場合、画面上部にエラーメッセージが表示される とともに、問題箇所を含むタブが赤字表示、問題箇所のセルが赤色表示されます。メッセー ジに従って修正してください。

入力情報を確認し、画面右下「この内容で提出」をクリックすると注意のウィンドウが表示されます。OK をクリックすると、「応募申請を受け付けました。」というメッセージが表示されます。 これで提案書は JST へ提出されたことになります。

| ■ 応募情報状況の確認                  |            |
|------------------------------|------------|
| トップ画面メニュー「提出済の課題」をクリック。      |            |
| [応募/採択課題一覧] 画面で、検索条件を入力し 「検索 | <u>:</u> ] |
| をクリック。                       |            |

【検索条件】で、"社会技術"や プログラム名等で検索。 検索条件を入力せずに検索する と、応募/採択課題が全件表示 されます。

| ック。                                 |                        | e-Rad    | finite (1) | 最出済の課題 -      | 17 <del>4-1</del> | -084 - |   |
|-------------------------------------|------------------------|----------|------------|---------------|-------------------|--------|---|
| カし「栲                                | 〔索剣                    | 研究者自由    | 2          | <b>建28一</b> 覧 |                   |        |   |
| 募/採択調<br>時期週を一覧表示できい<br>端手続きを行うことがで | ₹題一覧<br><sup>#7.</sup> |          |            |               |                   |        |   |
| 換索条件                                |                        | 1.6      |            |               |                   |        |   |
| 制度名                                 |                        |          |            | [部分一]         | (X) Q, M          | 度名の検索  | _ |
| 事業名                                 |                        |          |            | [部分一]         | (t) Q.#           | 厳名の検索  |   |
| 公募名                                 |                        |          |            | [部分一]         | (R) <b>Q</b> 公    | 幕名の検索  |   |
| 課題ID                                |                        |          |            |               |                   | [完全一致] |   |
| 研究者氏名                               | 研究者番号                  |          |            |               |                   | [完全一致] |   |
|                                     | 漢字                     | (姓)      | [部分一数]     | (名)           |                   | [部分一数] | _ |
|                                     | フリガナ                   | (姓)      | [部分一敗]     | (名)           |                   | [部分一敗] |   |
| 検索対象                                |                        | 💿 রুশ্বে | () 応算課題のみ  | ○ 採択課題のみ      |                   |        |   |
| 表示件数                                |                        | 10014    |            |               |                   |        |   |
|                                     | 表示                     |          |            |               |                   |        |   |

正常に提出されていれば、「申請の種類(ステータス)」が「配分機関処理中 申請中」と表示され ます(e-Rad の処理によるタイム・ラグが生じる場合があります)。

募集締切日時までに「配分機関処理中 申請中」となっていない研究提案は無効です。正しく操 作しているにもかかわらず、募集締切日時までに「配分機関処理中 申請中」にならなかった場 合は、巻末記載のお問い合わせ先まで連絡してください。

検索結果が表示されたら、情報を確認したい課題の「申請可能な手続きへ」をクリック。

表示された応募の「閲覧」 ボタ ンをクリックすると確認画面 が表示されます。確認が終わっ たら、「閉じる」 ボタンをクリ ックして画面を閉じます。

| <del>募</del> |    |    |     |    |    |
|--------------|----|----|-----|----|----|
| 状態           | 編集 | 削除 | 引戻し | 取下 | 問暫 |
| 忘募中          |    |    | 引戻し |    | 日間 |

■ 研究提案の JST による受理 募集締切後、研究提案を JST が受理すると、「申請の種類(ステータス)」 が「受理済」に変わります。「受理済」になるまで応募後数日の時間を 要する場合があります。

■ 提出した応募情報の修正「引戻し」について

募集締切までは、研究提案を引戻して修正することができます。

### ※ 募集締切後は「引戻し」はできません。

1)上部メニューの①「提出済の課題」をクリックした後、

表示される②「課題一覧」をクリック。

2)「申請可能な手続きへ」をクリック。

| 1~1年(全1年) |      |           |      |                    |          | • • • • • • • • • • • • • • • • • • • | 果のダウンロー |
|-----------|------|-----------|------|--------------------|----------|---------------------------------------|---------|
| 課題年度 (西風) | 課題ID | 公募名       | 応募番号 | 研究機関名              | 課題の      | 申請の種<br>類<br>(ステータ<br>ス)              | 編集/各種中談 |
|           |      | 研究開発課題名   | 採択番号 | 研究代表者              | 状態       |                                       | 実積報告    |
| 000       | 888  | 000000000 | 0000 | 独立行政法人科学技術<br>振開機構 | 成職由      | 配分機関<br>処理中<br>申請中                    | 申請可能な   |
|           |      | 見木        |      | 基礎研 市ヶ谷            | 1.799-1- |                                       | 手続きへ    |

3) 応募/採択課題の各種手続き画面が表示されたら、「引戻し」をクリック。

引戻しが完了すると、提案は「一時保存」の状態になります。一時保存からの再入力については、「応募情報の一時保存・入力の再開」参照。

| £.         |    | 0000 |                                         |    |          |      |  |  |
|------------|----|------|-----------------------------------------|----|----------|------|--|--|
| 编名         |    | 000  | 000000000000000000000000000000000000000 |    |          |      |  |  |
| 2.尊名       |    | 000  | 000000000000000000000000000000000000000 |    |          |      |  |  |
| D0000      |    |      |                                         |    |          |      |  |  |
| 彩沢番号       |    | 1.4  |                                         |    |          |      |  |  |
| 市克開発課題名    |    | 見本   |                                         |    |          |      |  |  |
| 大葱 (ステータス) |    | 課題状態 | 応幕中                                     |    |          |      |  |  |
| ステータス職歴版会  | 0  | 中請状態 | 中請中                                     |    |          |      |  |  |
|            |    |      |                                         |    |          |      |  |  |
| .99        |    |      |                                         |    |          |      |  |  |
| 状態         | 減集 | 附除   | 引戻し                                     | 取下 | 開発       | 修正依頼 |  |  |
|            |    |      | 2100                                    |    | <b>-</b> |      |  |  |

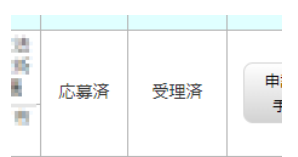